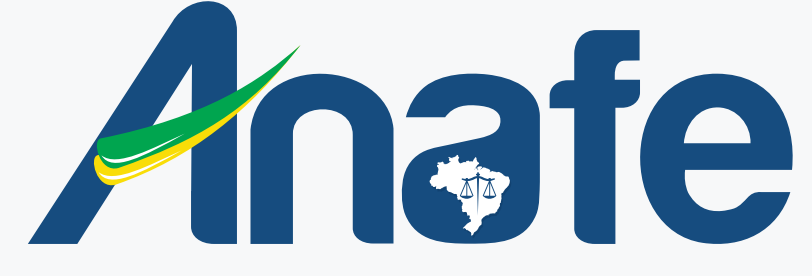

Associação Nacional dos Advogados Públicos Federais

## CLUBE DE BENEFÍCIOS ANAFECARD GUIA DO USUÁRIO

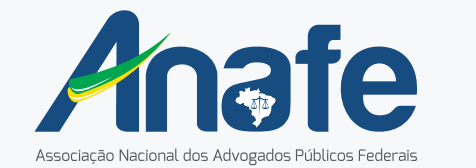

\_

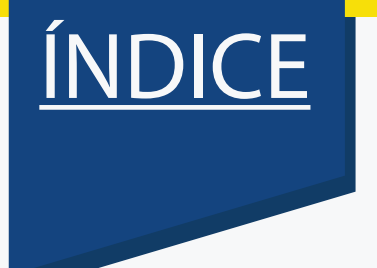

| 1 - Sua tela de login | 02 |
|-----------------------|----|
| 2 - Área do Cliente   | 04 |
| 3 - Tela Convênios    | 07 |
| 4 - Tela Turismo      | 15 |
| 5 - Tela Carros       | 21 |
| 6 - Tela Medicamento  | 26 |
| 7 - Tela Promoções    | 28 |
| 8 - Tela Crédito      | 30 |

# **LOGIN** Vamos usar o Clube de Benefícios?

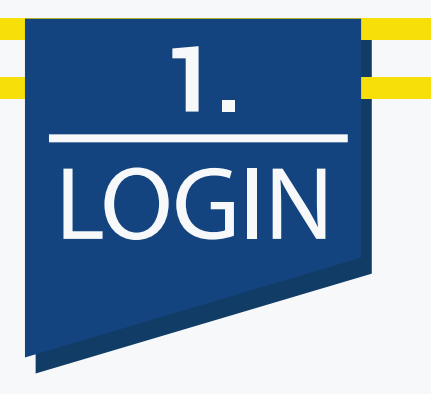

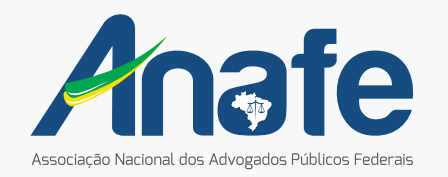

Ao acessar o clube escolha a forma que você fará login.

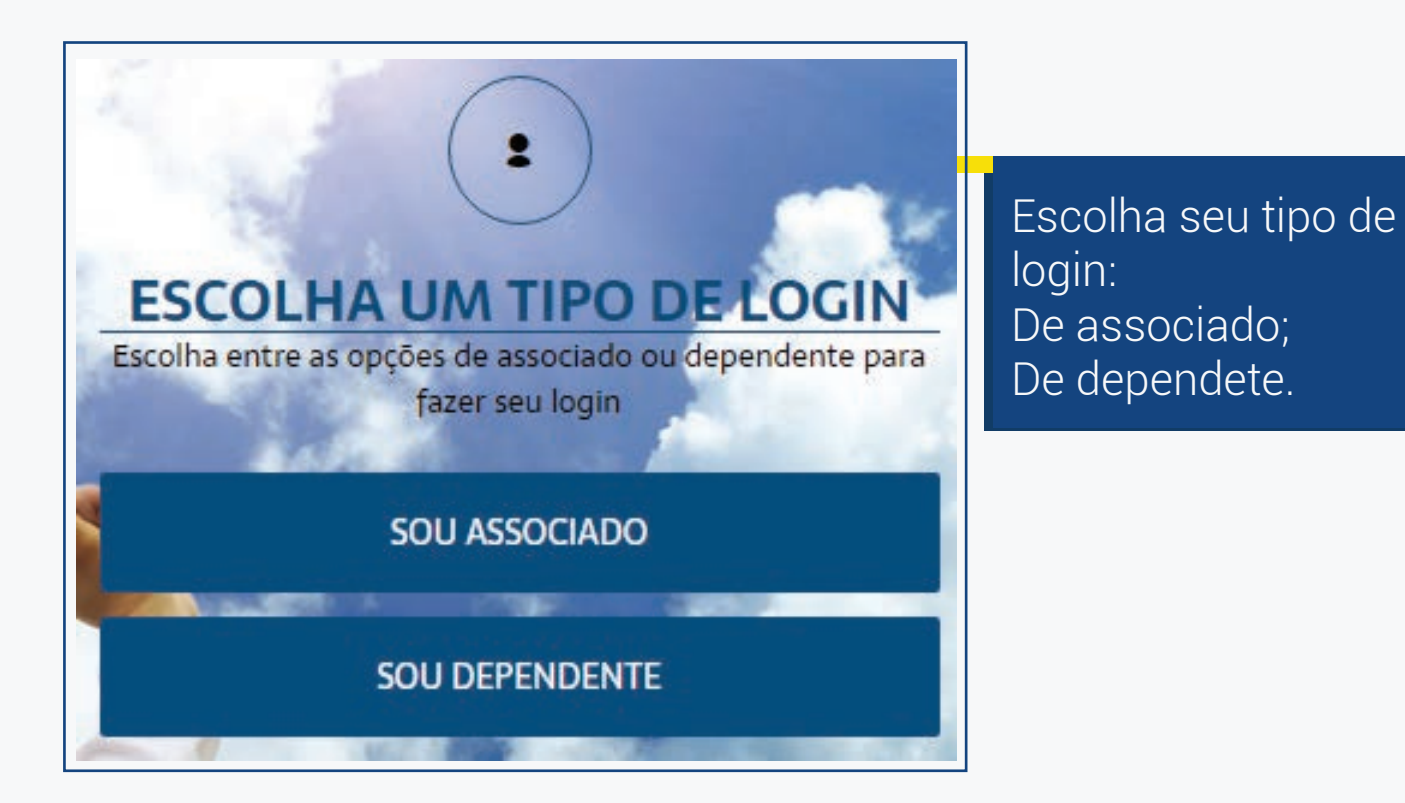

## **ÁREA DO CLIENTE** Suas informações sempre seguras.

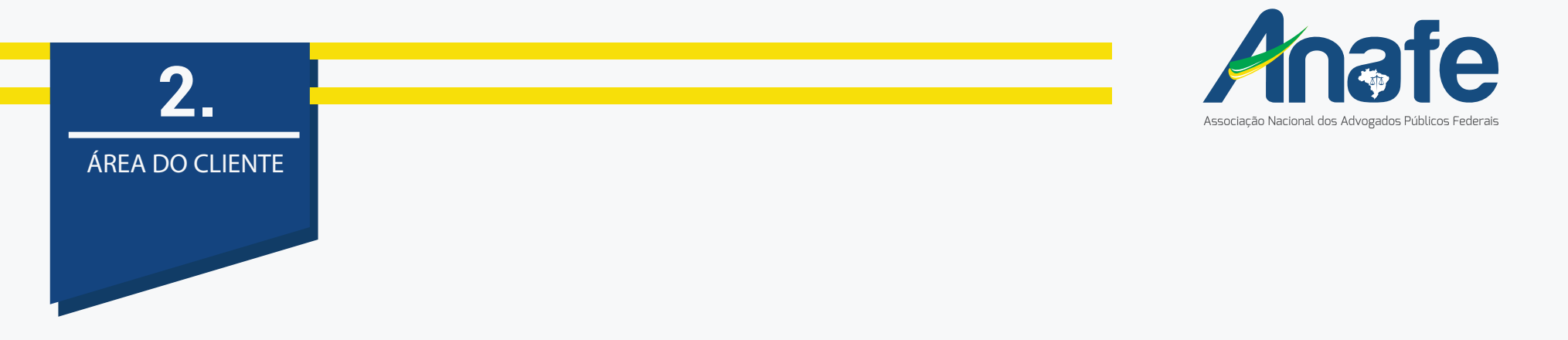

Você pode acessar a área do cliente pelo canto direito do MENU superior.

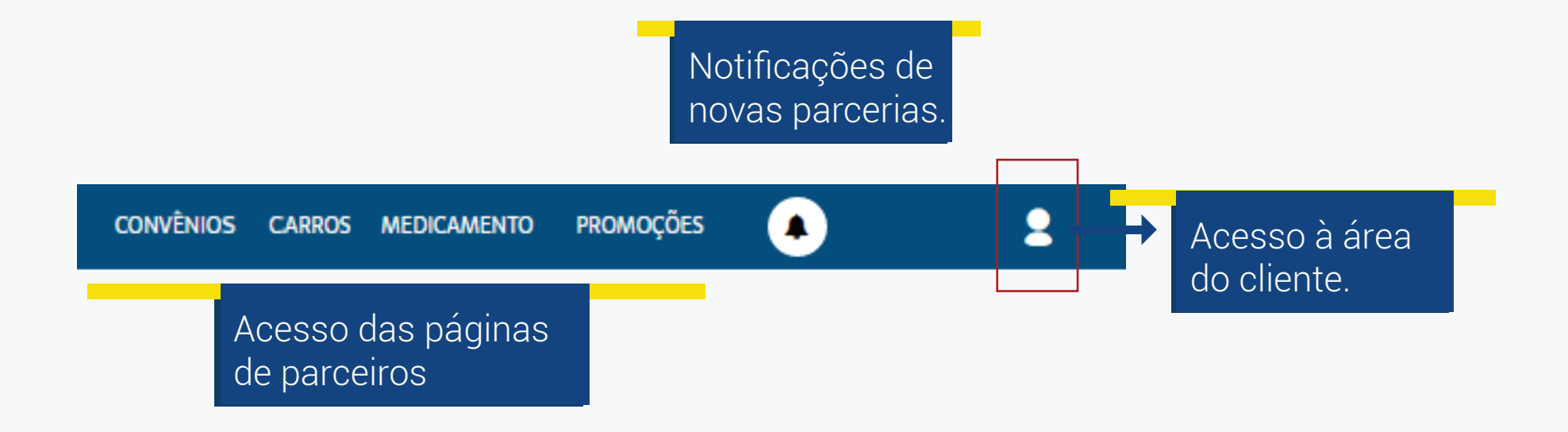

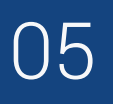

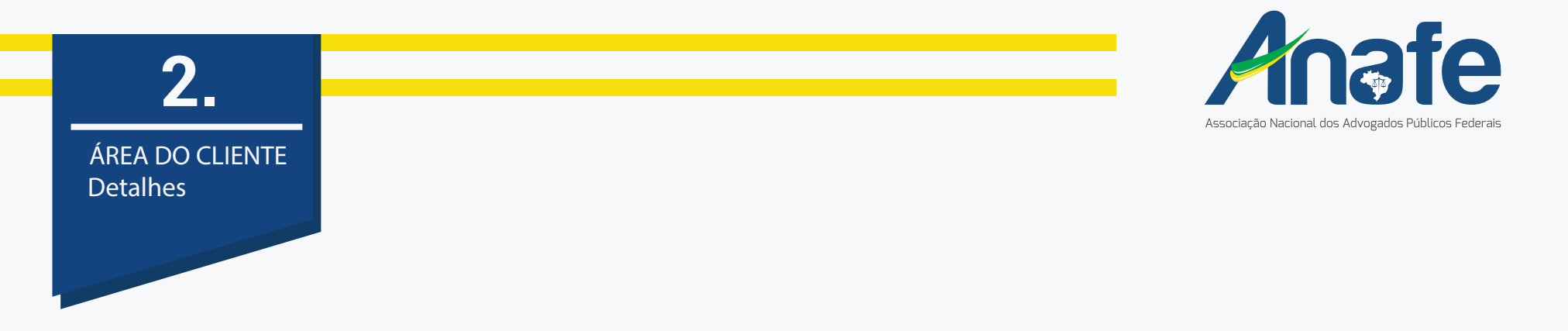

Dentro da área do cliente você pode definir preferências de parceiros que vão aparecer na sua página principal, recadastrar senha, cadastrar um dependente, baixar novamente seu guia de uso, ler nosso termo de uso e atualizar seus dados.

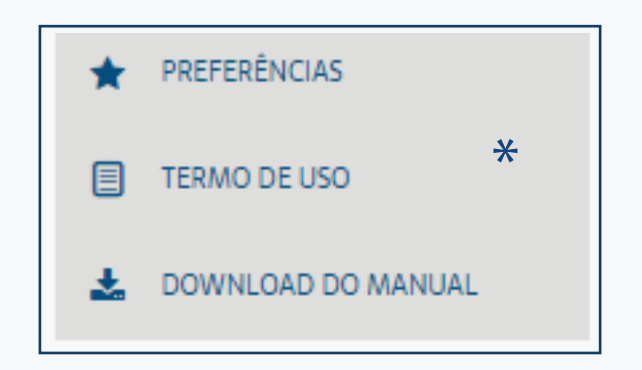

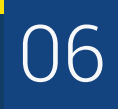

# 3. TELA CONVÊNIOS Já conhece seus benefícios?

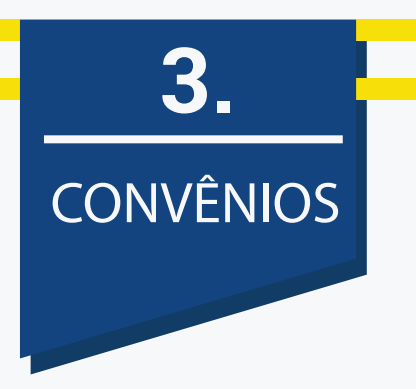

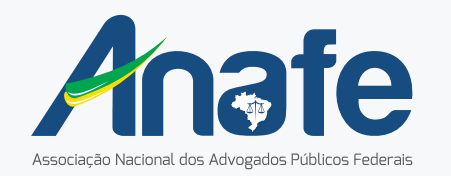

Ná página de convênios você tem acesso aos parceiros com descontos exclusivos.

Entenda melhor como você pode buscar e acessar seus descontos.

Existe uma área para você pesquisar por parceiros. Procure pelo nome, produto ou serviço.

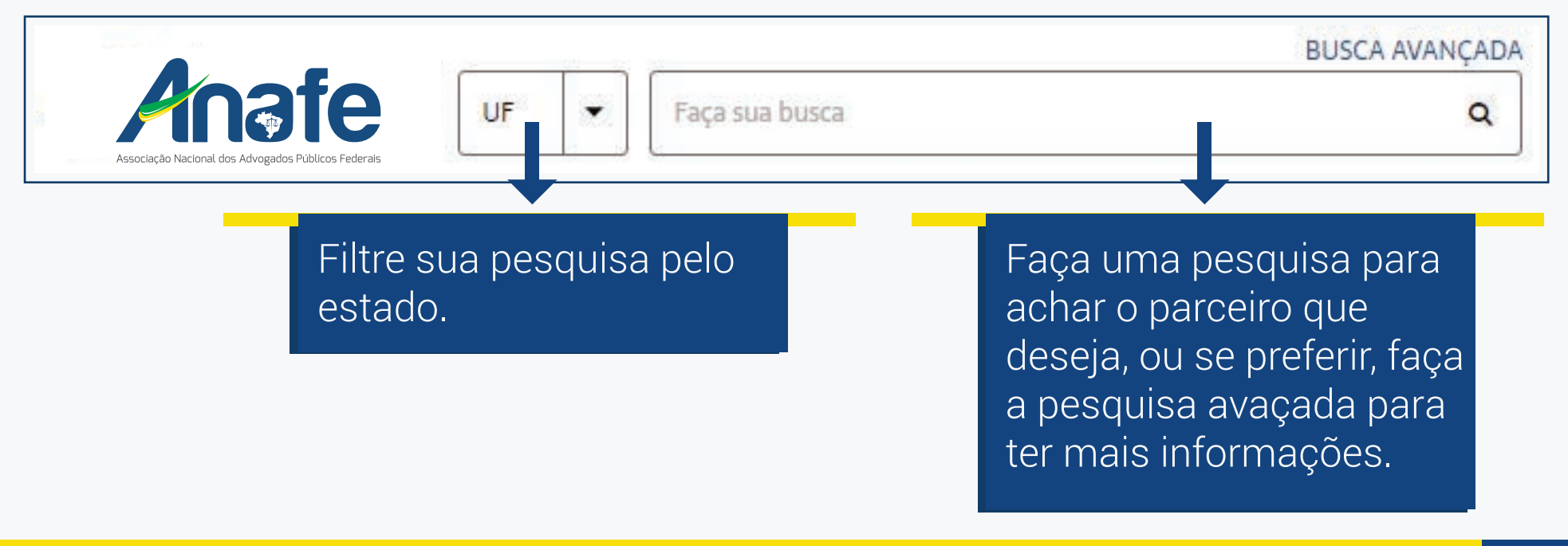

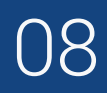

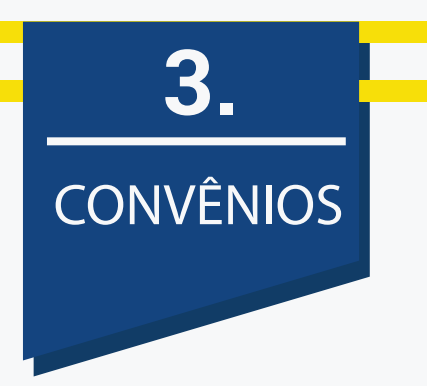

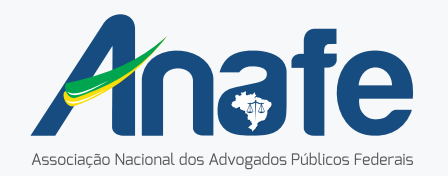

Caso não encontre o que está procurando, você pode nos indicar, assim poderemos entrar em contato e fechar uma nova parceria para você.

Além disso, você pode conversar com um de nossos atendentes

ou até mesmo buscar quais convênios estão próximos de você em nosso mapa.

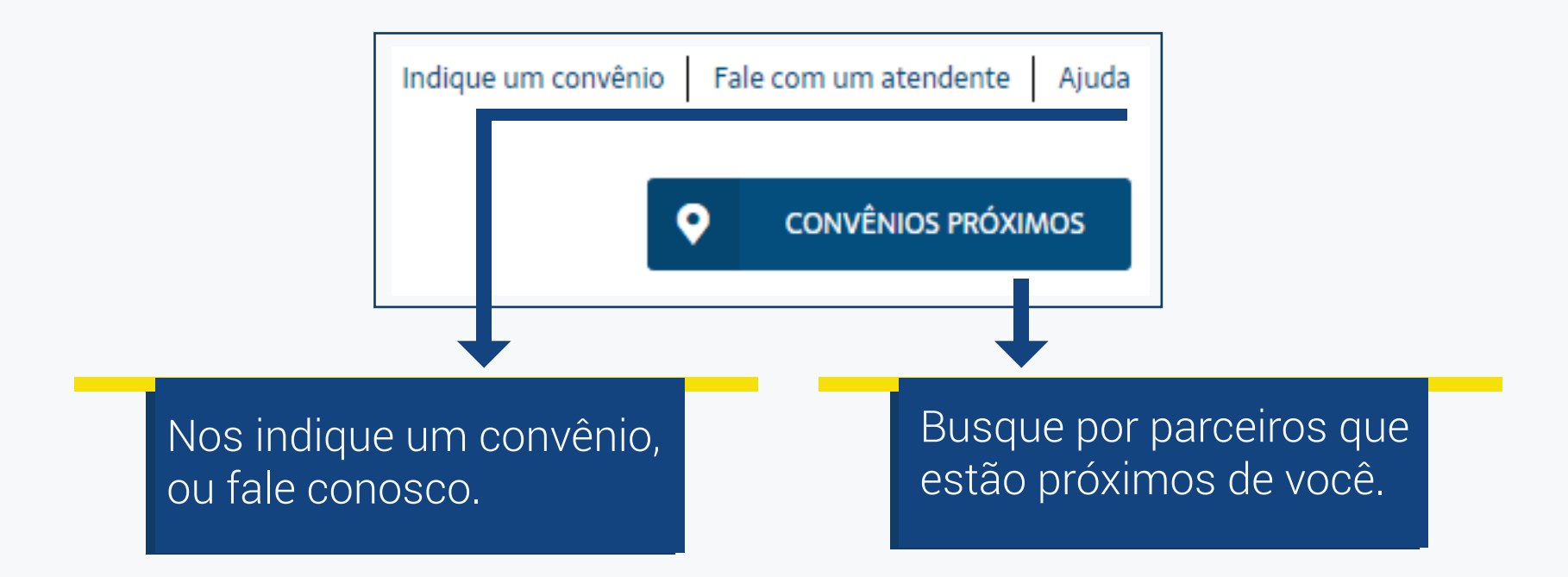

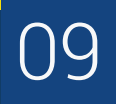

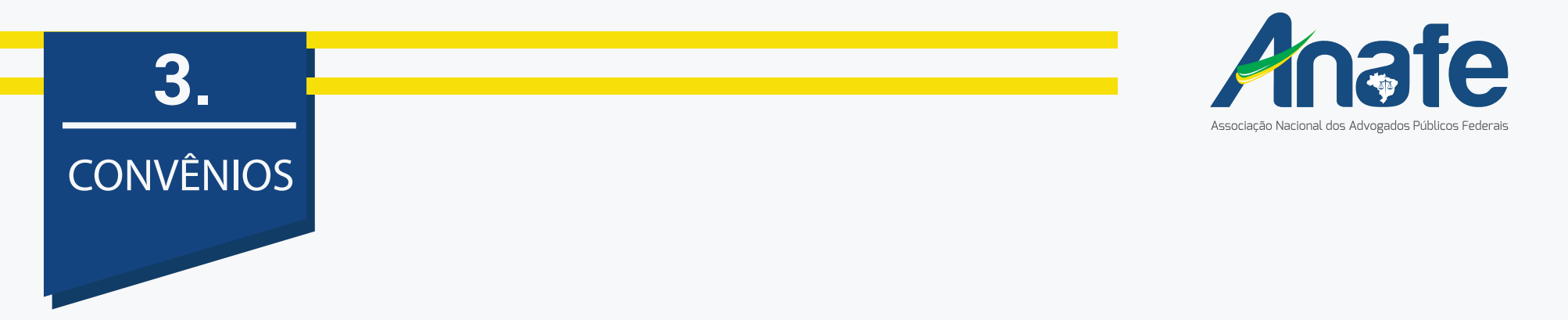

Se preferir, filtre os convênios por categorias, ou até mesmo aproveite os banners com várias promoções feitas pelos parceiros, especialmente para você.

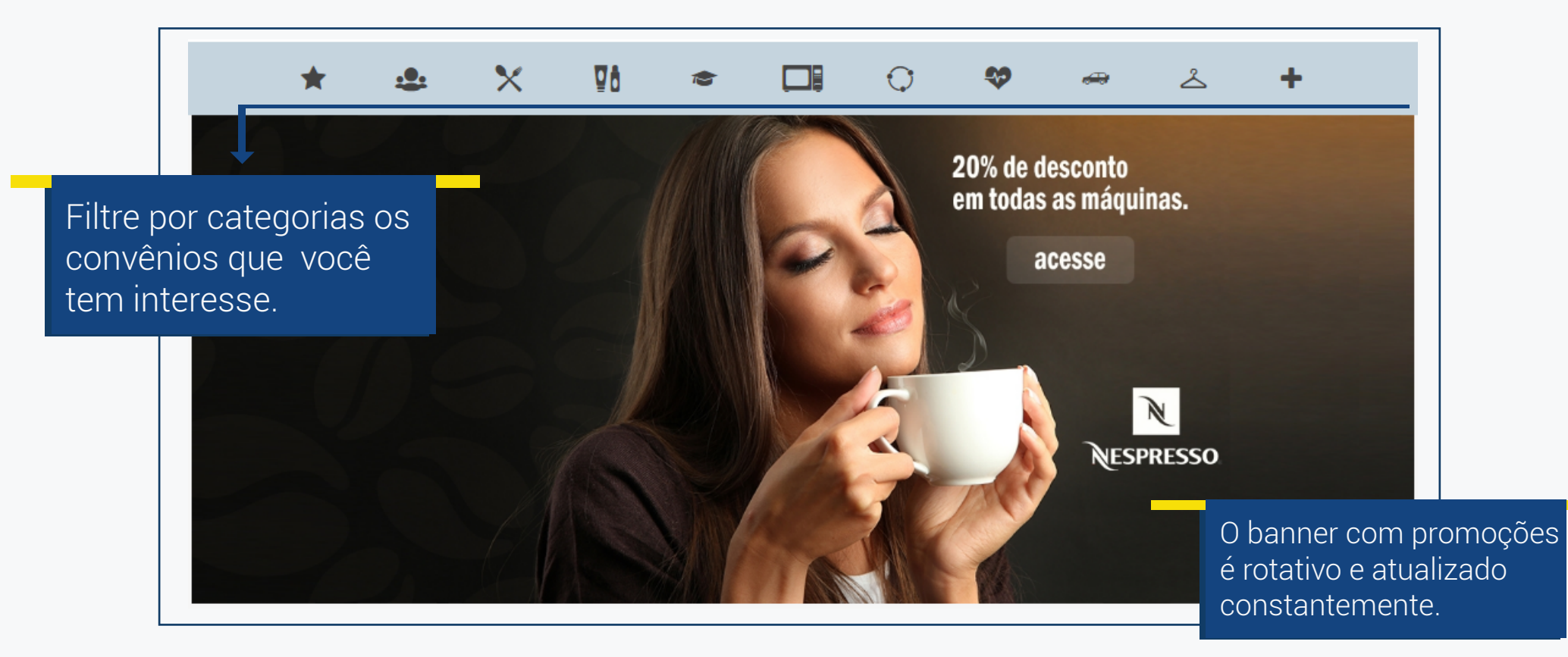

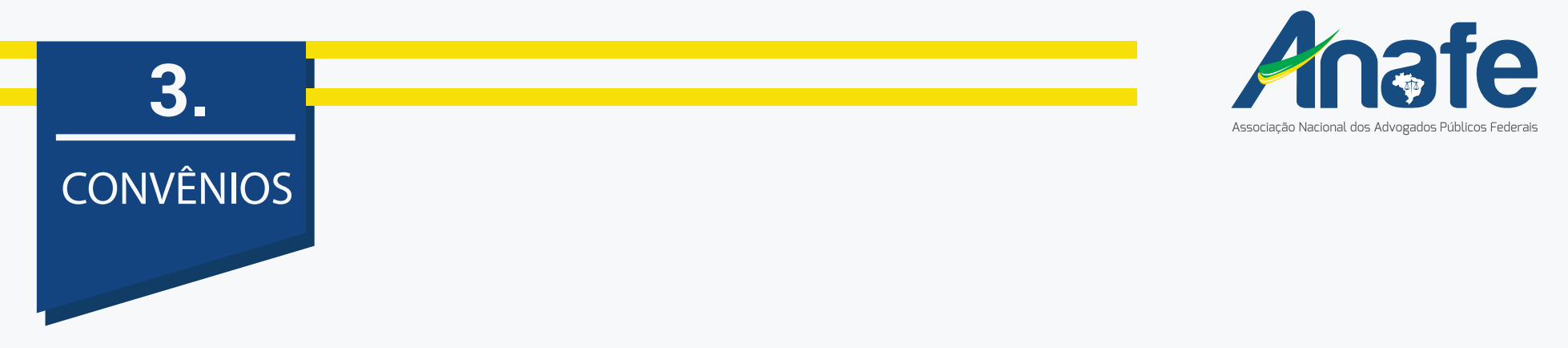

Se preferir, busque pelo convênio que deseja navegando pela página. Os convênios aparecerão da seguinte forma:

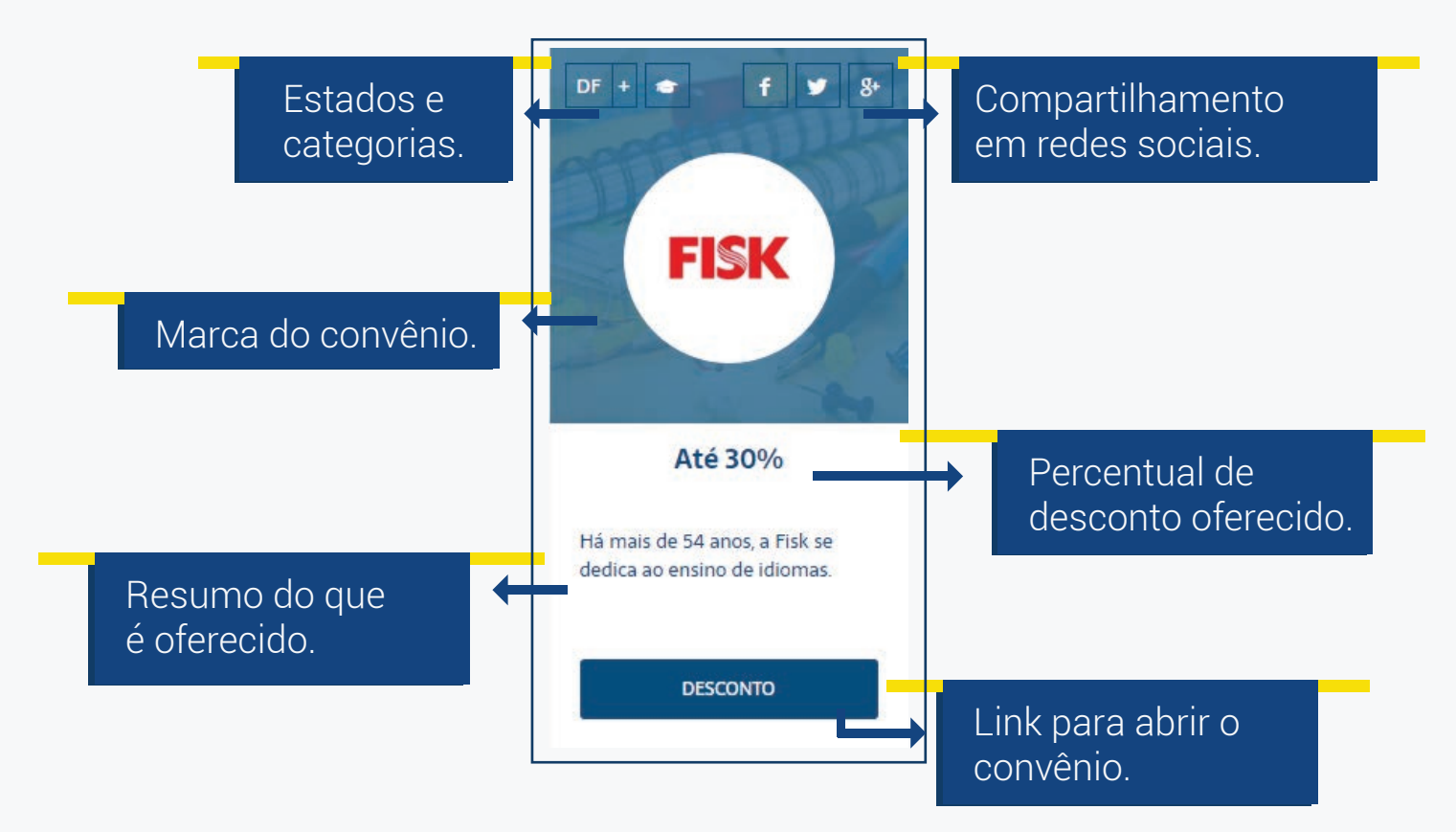

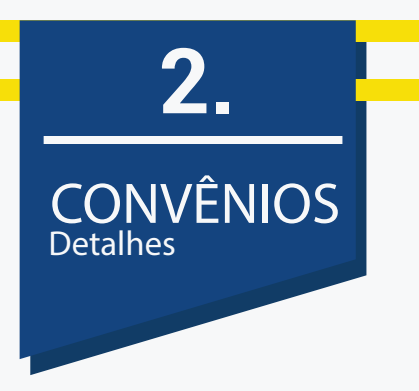

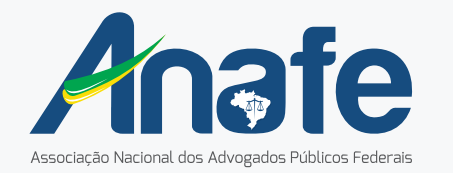

Ao selecionar seu convênio você será direcionado para página de descrição de uso dos convênios

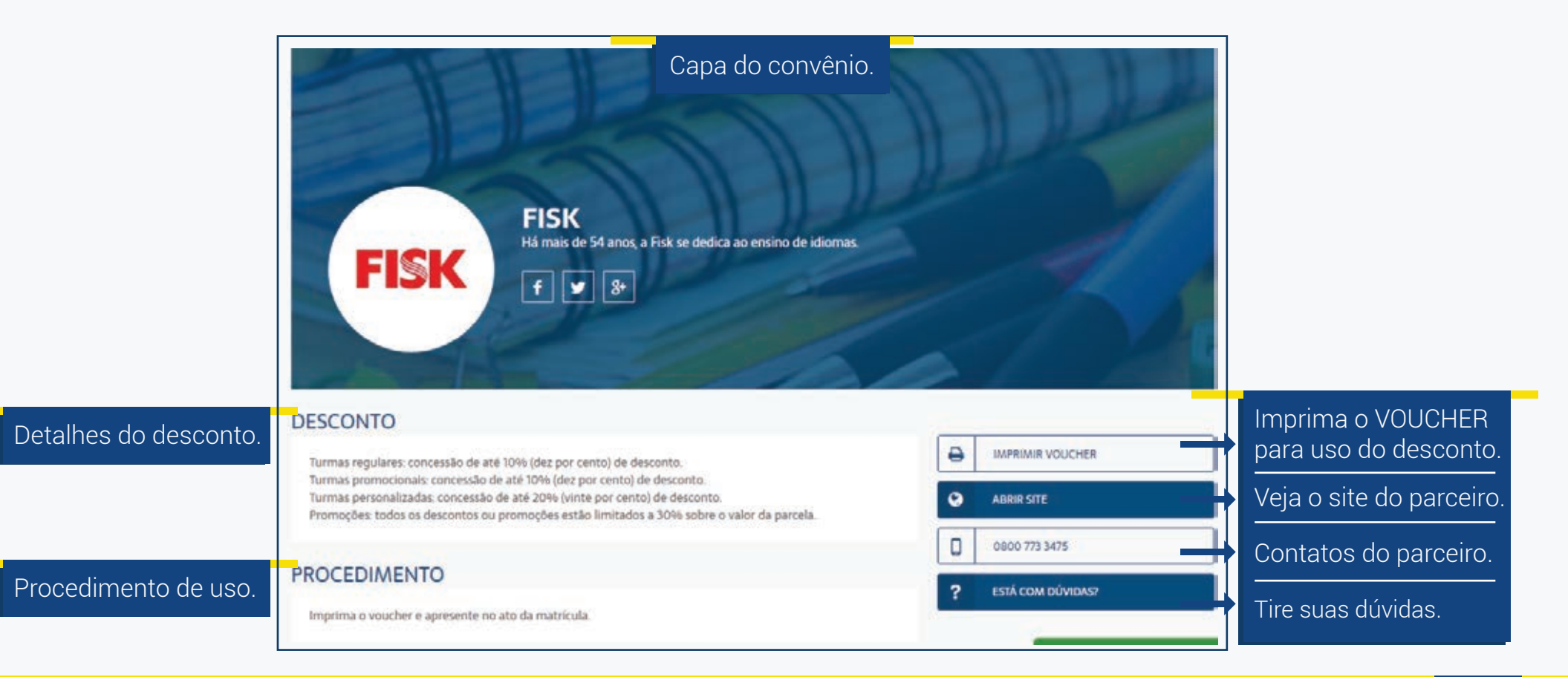

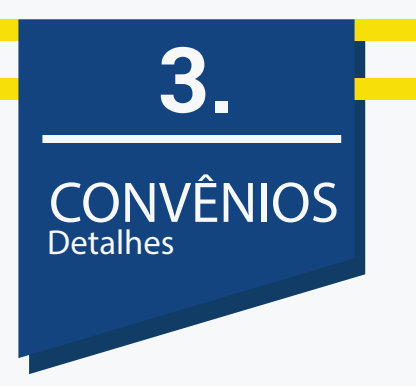

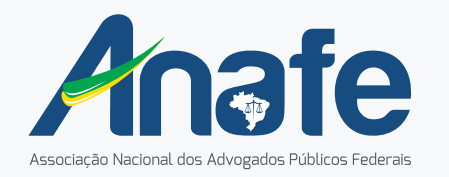

Cada parceiro tem a sua forma de utilização, então observe e veja qual a modalidade do desconto, para você usar o clube sem ter problema. Cada parceiro terá o botão com o seu procedimento.

| 0 | ABRIR SITE            | + | Os parceiros que oferecem<br>descontos online não precisam<br>de voucher.                             |
|---|-----------------------|---|----------------------------------------------------------------------------------------------------|
| ₽ | IMPRIMIR VOUCHER      | - | Caso seja desconto presencial,<br>imprima antes o seu voucher<br>ou apresente na tela do celular.     |
|   | DECLARAÇÃO DE VÍNCULO | • | Alguns parceiros solicitam a declaração de<br>vínculo. Basta clicar, que encaminharemos<br>para você! |

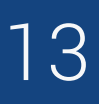

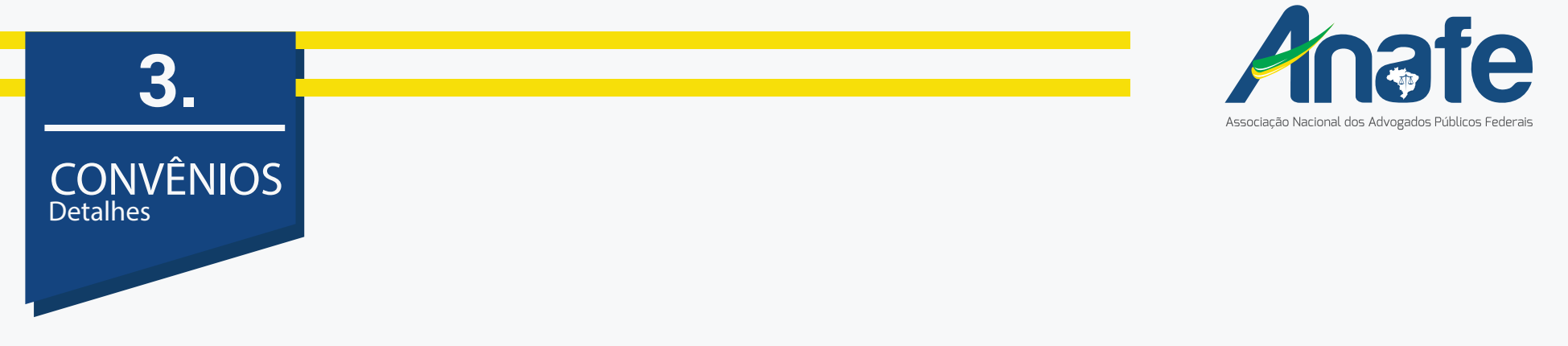

Não se preocupe, pois logo abaixo das condições, você tem um mapa indicando onde este parceiro se encontra, apontando todas as suas lojas no Brasil.

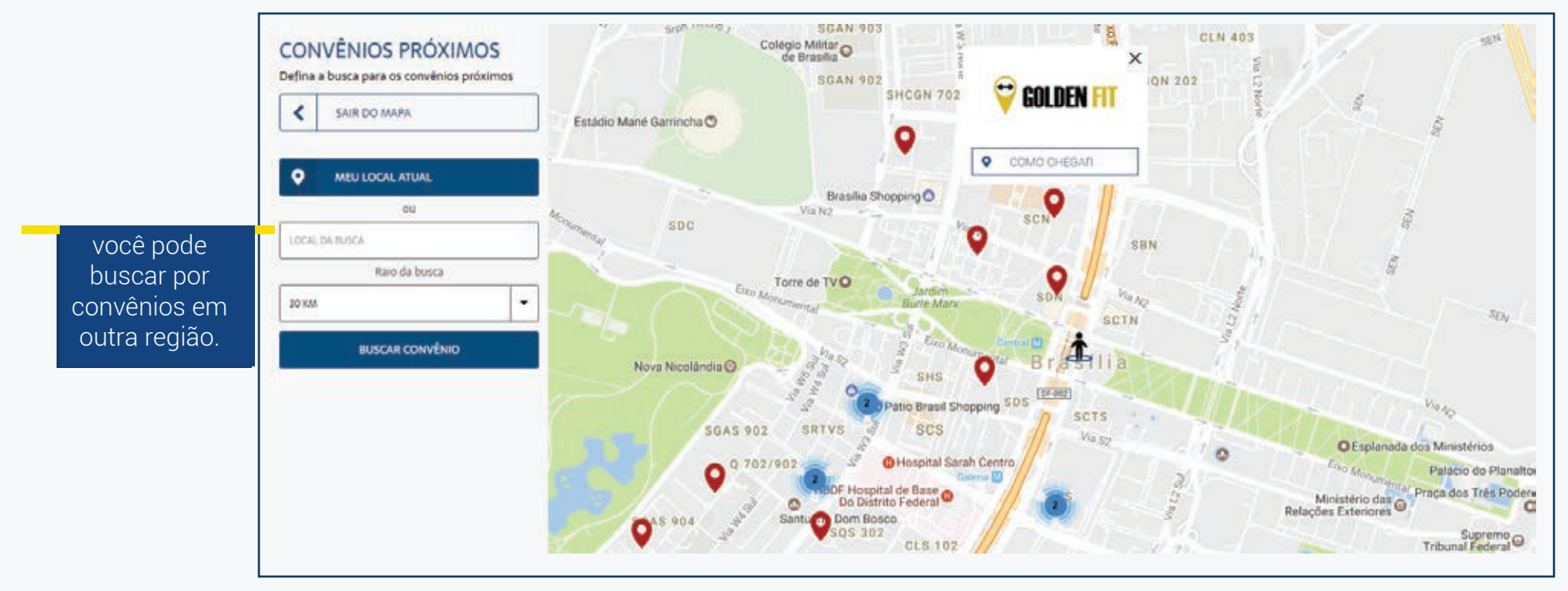

### **TELA TURISMO** Quer viajar e ganhar dinheiro de volta?

4.

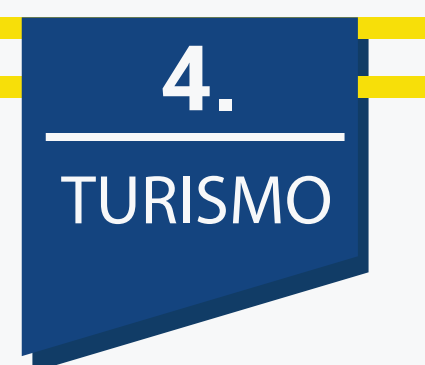

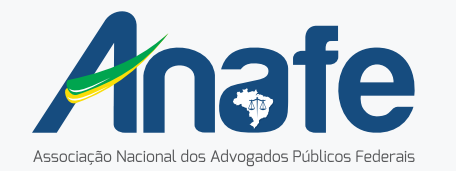

Na página de turismo você poderá buscar sua passagem com o sistema do Viajanet. E o mais interessante: cadastre sua compra e devolvemos 3% do valor total.

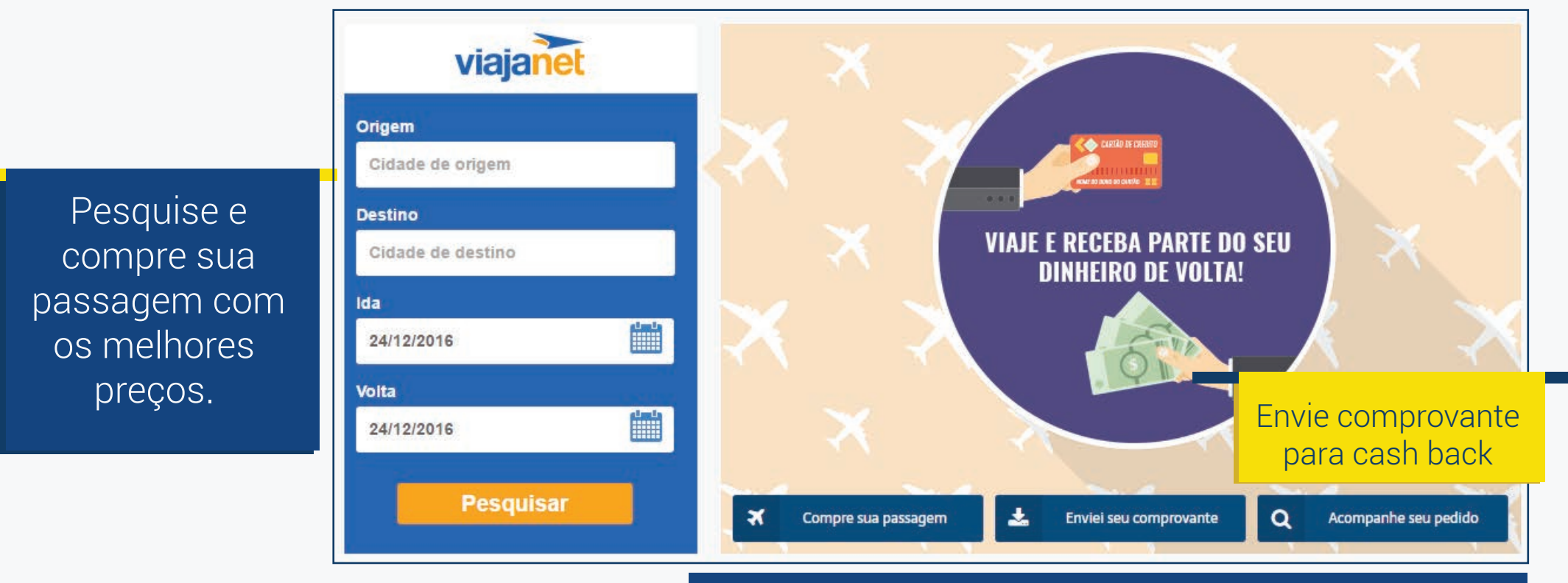

#### \*Lembre-se de ler os termos e condições de uso.

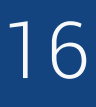

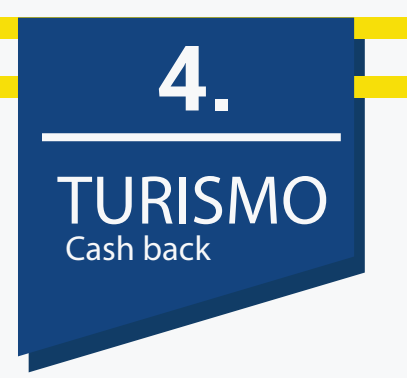

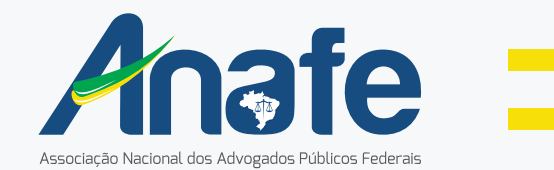

Para usar o sistema de cash back (devolução de 3% do valor total), basta acessar a página e seguir os passos indicados, enviando o recibo do pagamento.

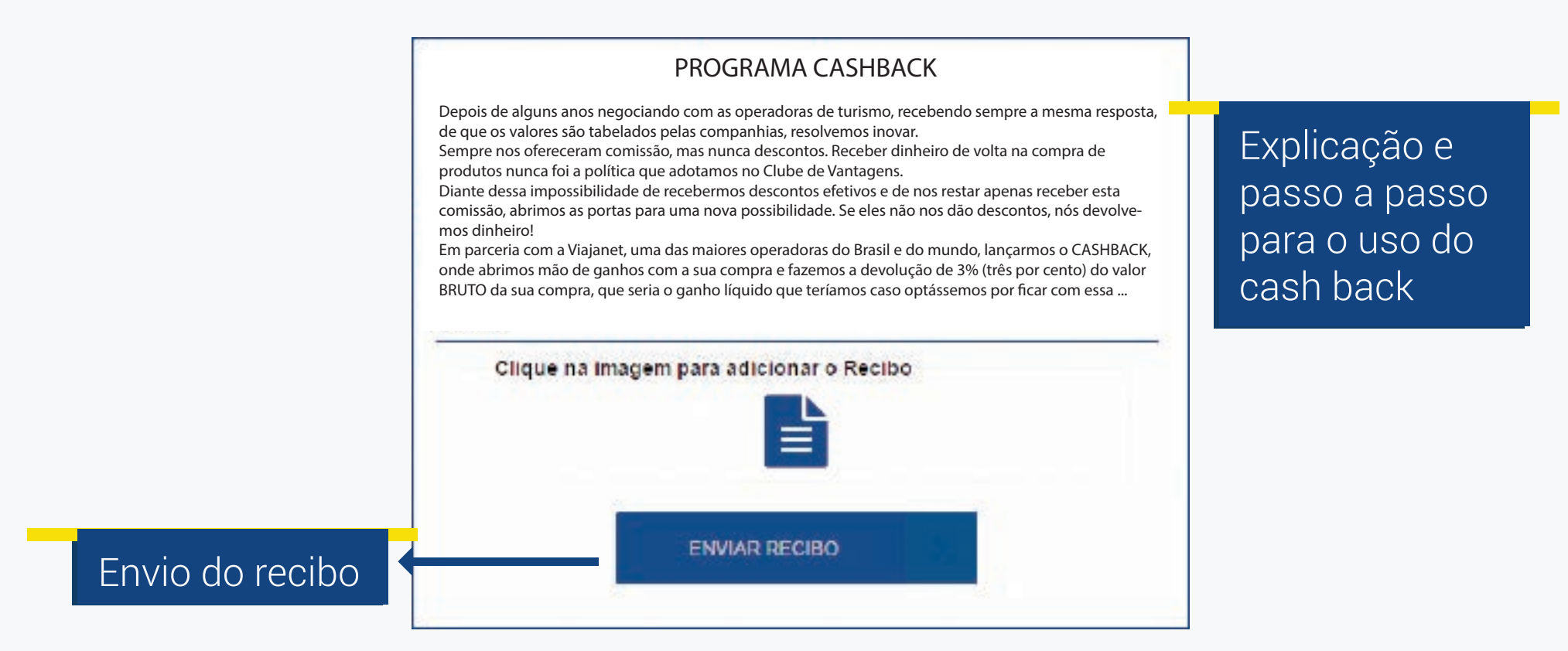

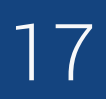

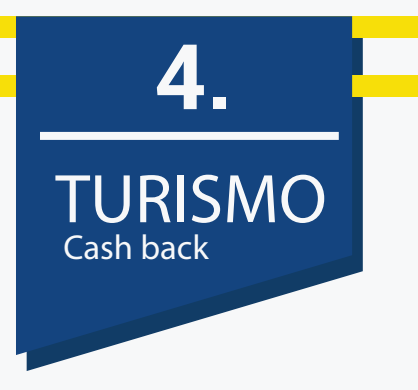

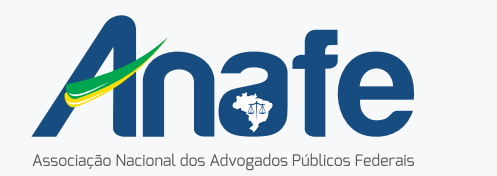

Você pode acompanhar os seus pedidos pelo histórico.

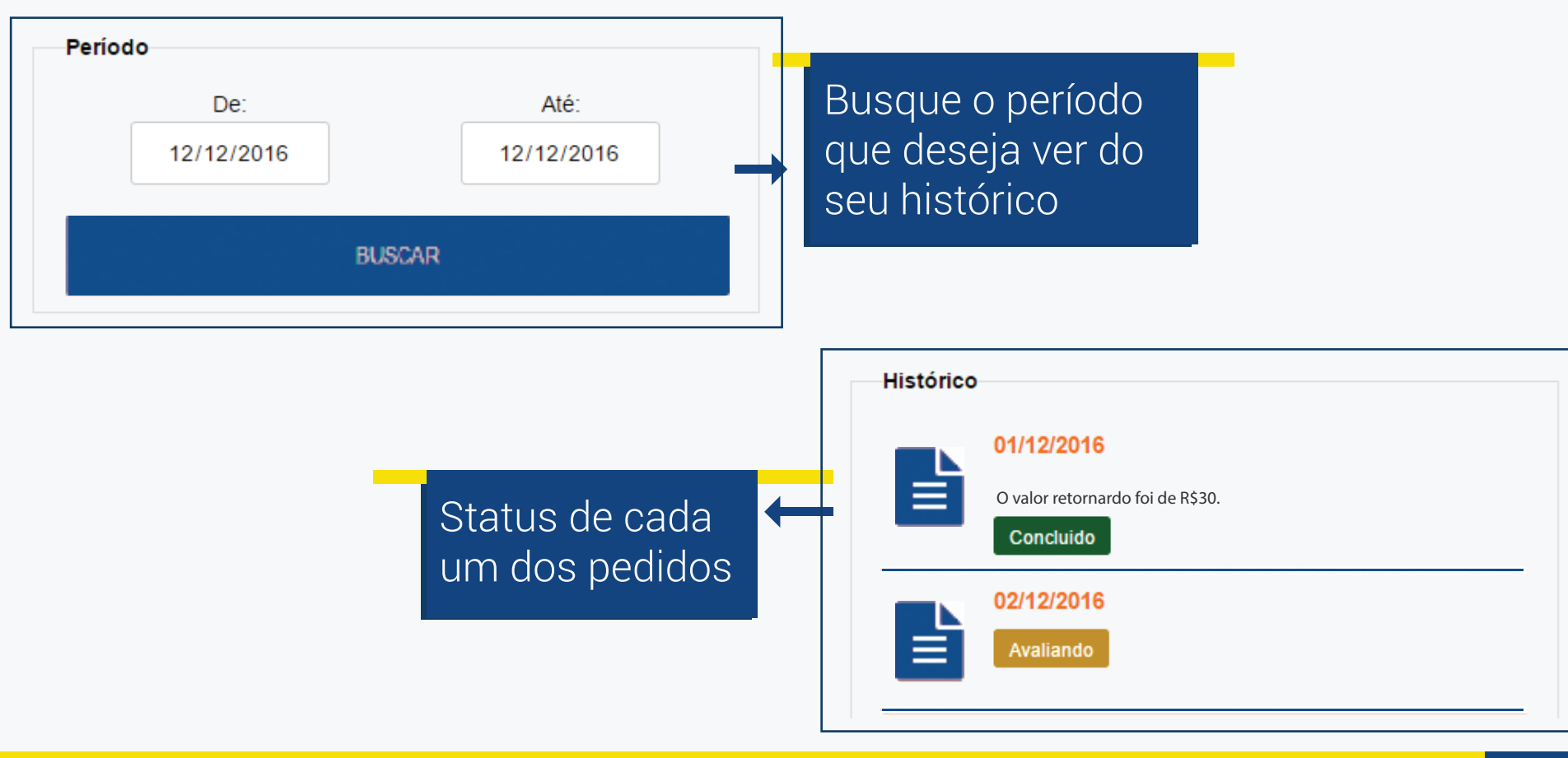

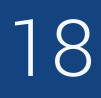

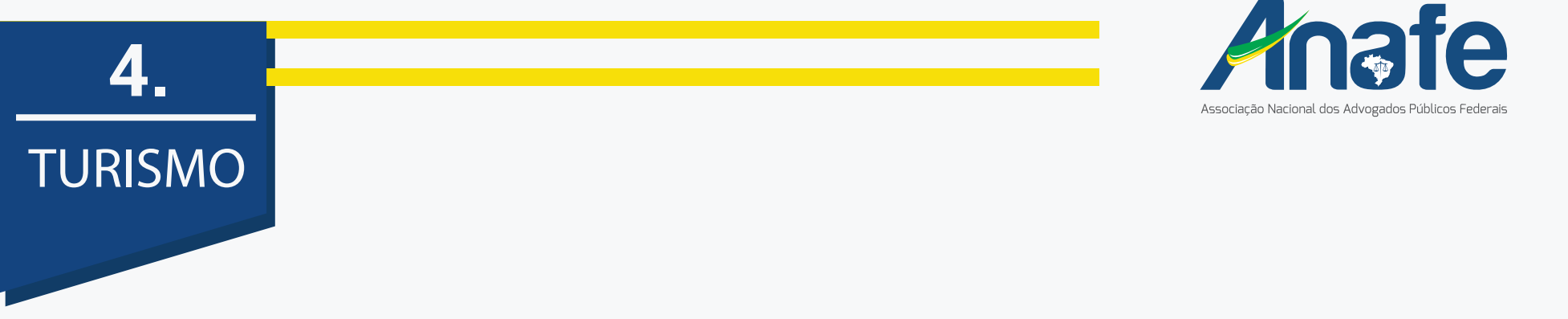

Se estiver procurando algum pacote de viagem, nossa indicação de pacotes pode lhe ajudar.

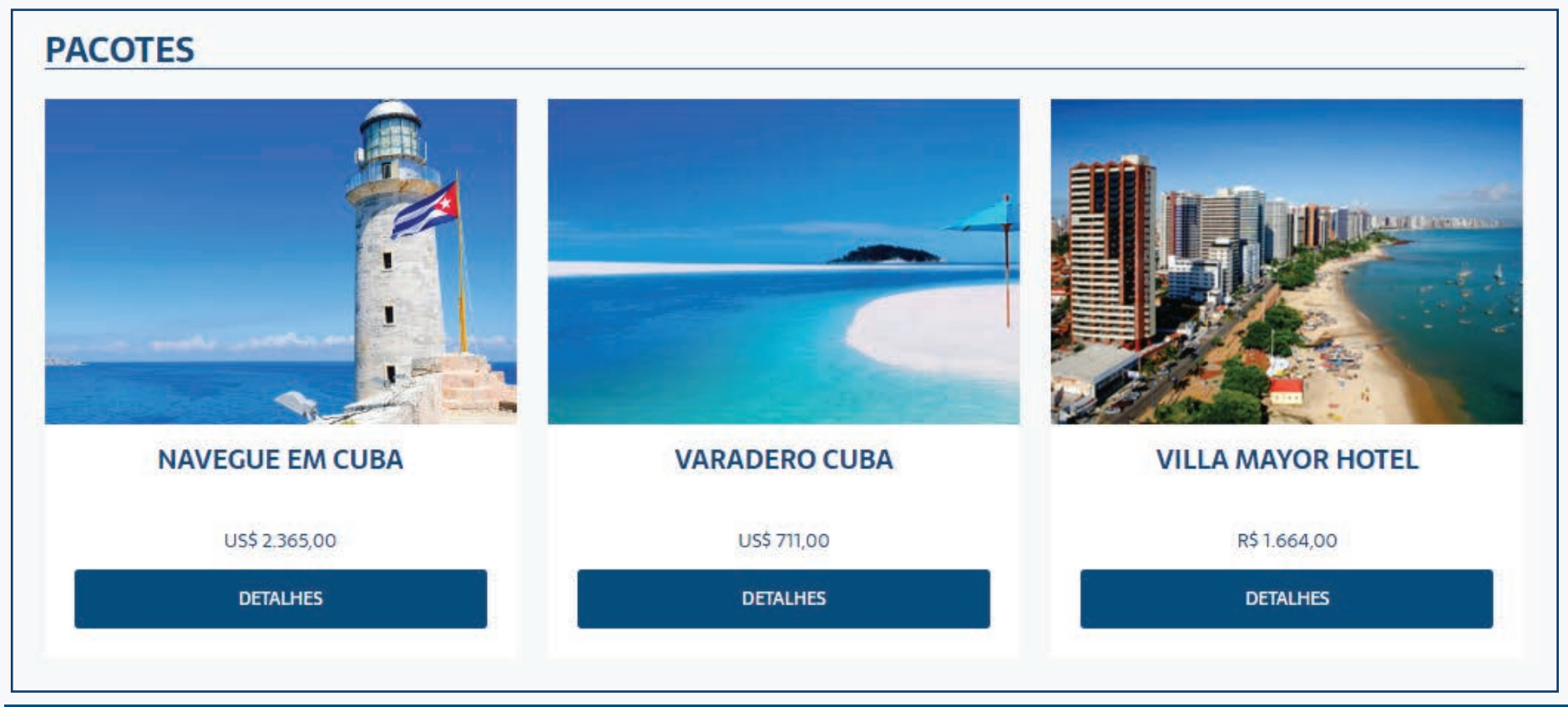

O programa cash back não contempla a venda de pacotes, porque se tratar de outros parceiros, não o Viajanet. Encontre opções de hoteis e pacotes de viajem tambem na parte inferior da pagina de turismo.

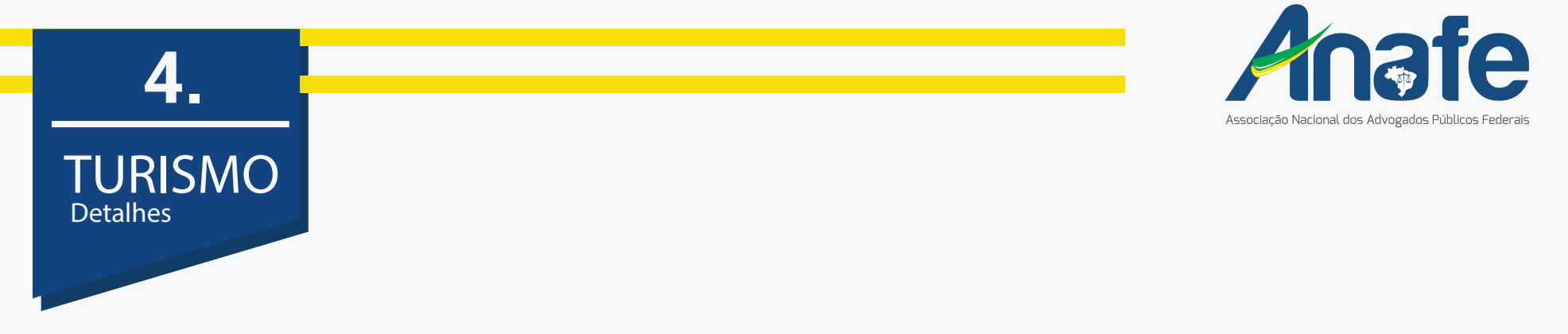

Ao escolher seu pacote, você entrará na página para ver os detalhes da viajem e também solicitar a cotação para os dias que você tem interesse.

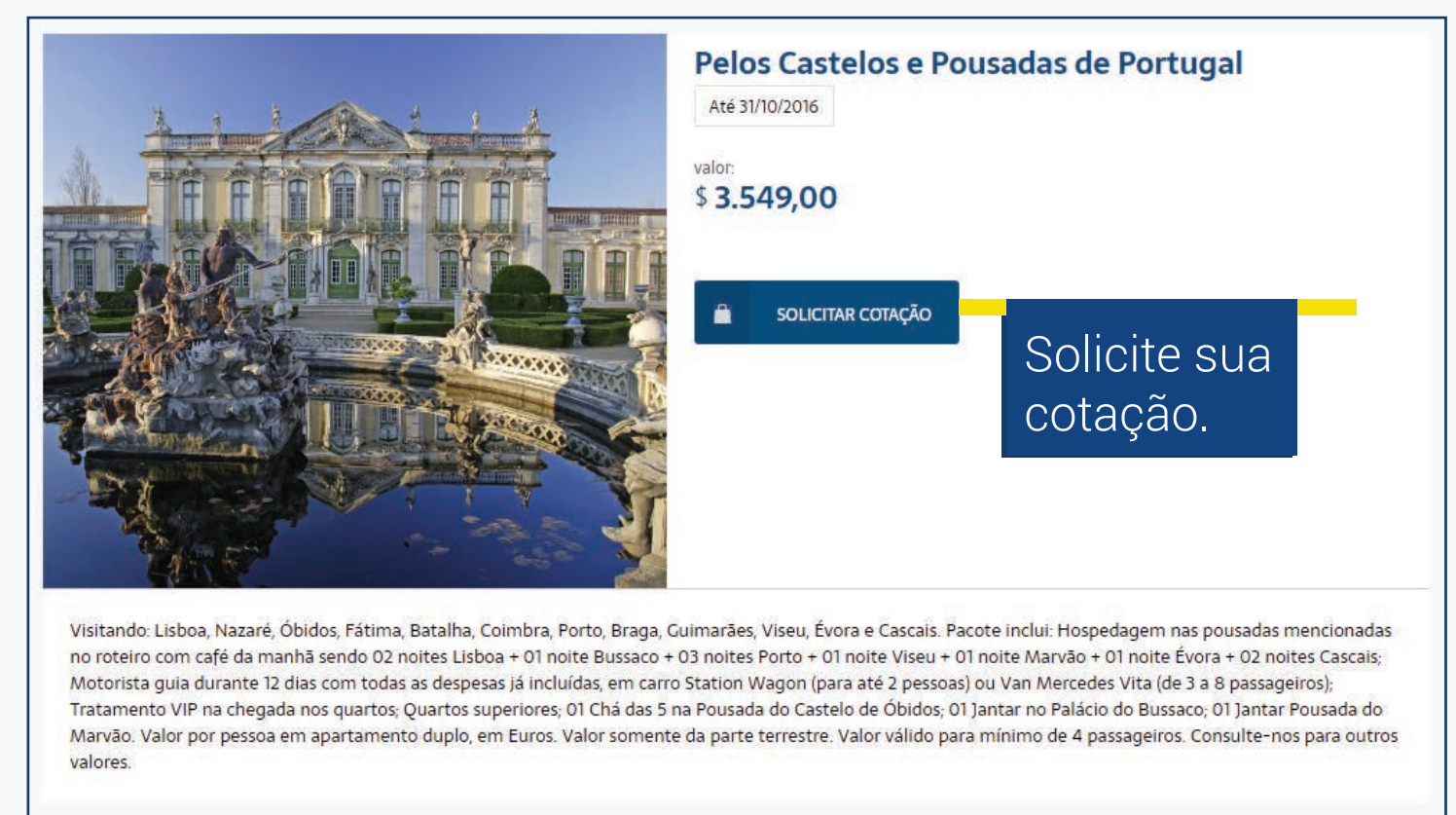

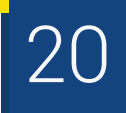

# 5. **TELA CARROS** Seu novo automóvel mais barato

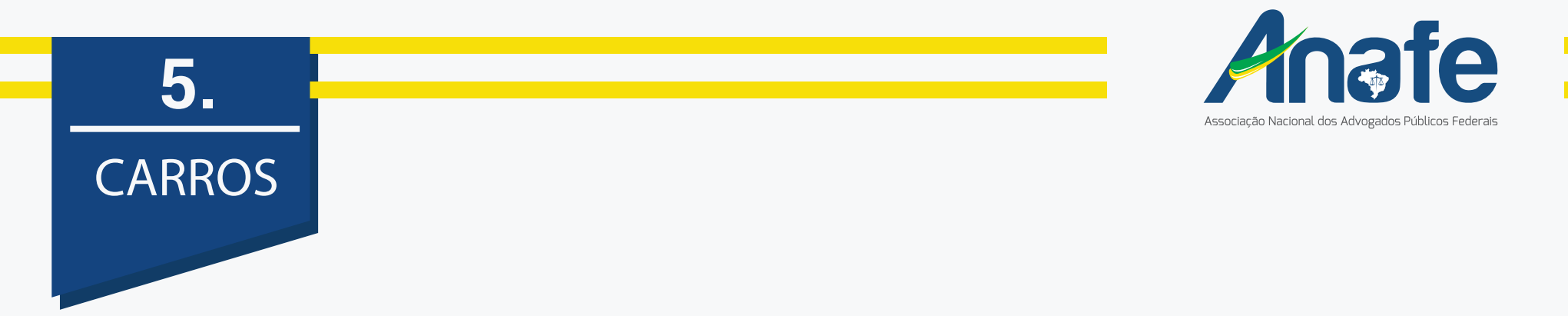

Na área de carros você tem acesso a descontos exclusivos para comprar seu carro novo e também aos parceiros que vão te ajudar na manutenção diária do seu veículo.

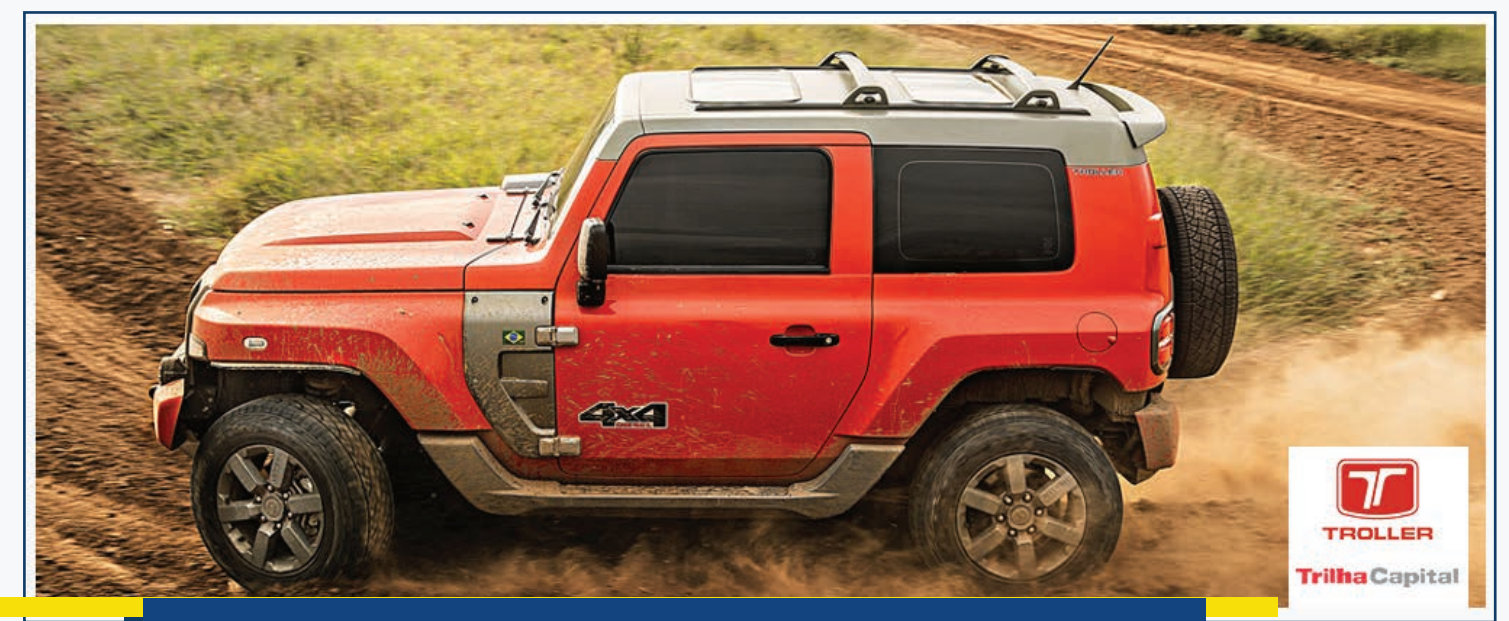

Confira o banner rotativo para acompanhar as melhores ofertas.

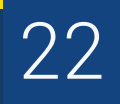

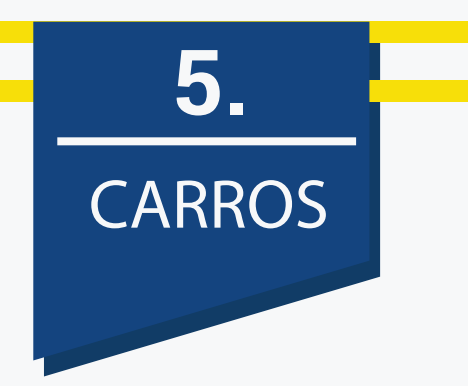

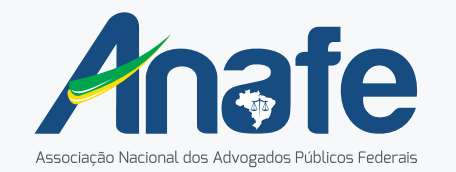

Logo abaixo do banner você tem acesso às nossas concessionárias parceiras.

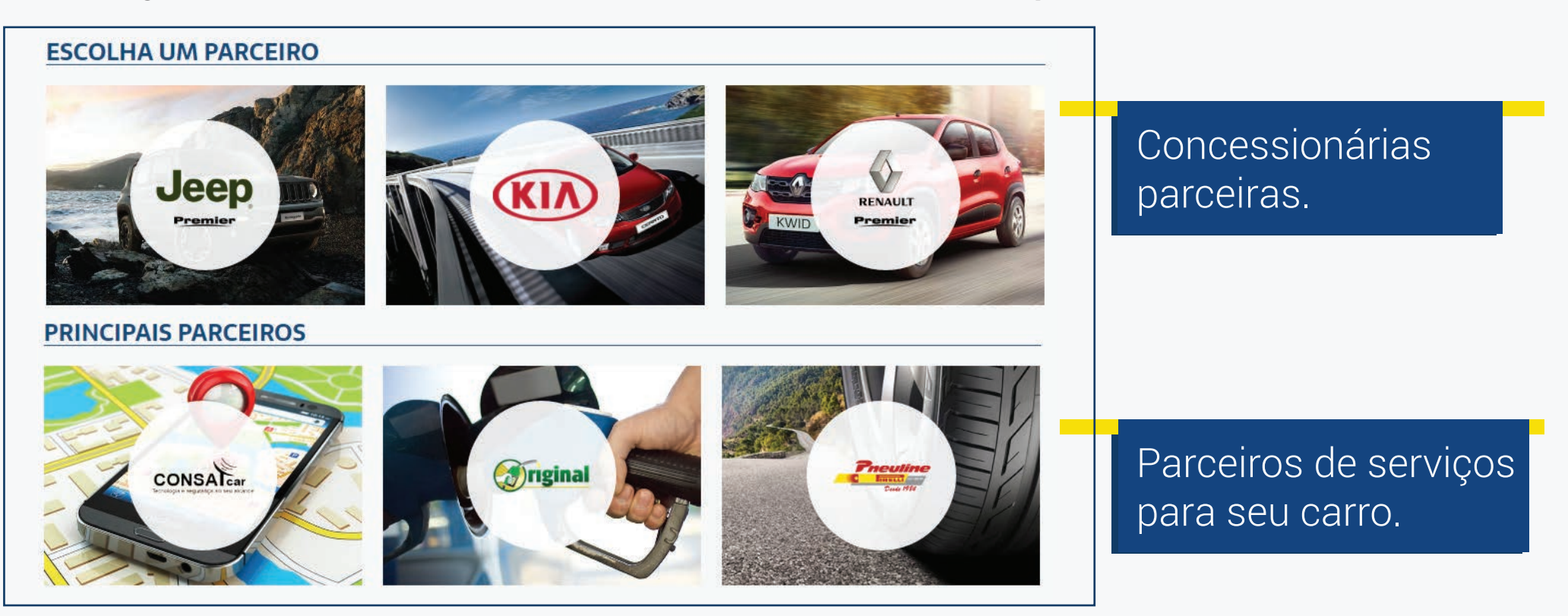

Caso não encontre concessionarias na sua cidade, indique a loja para fecharmos a parceria!

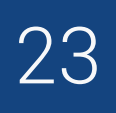

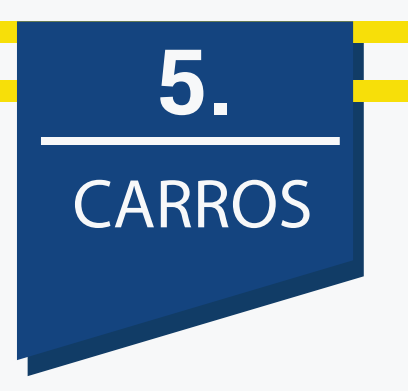

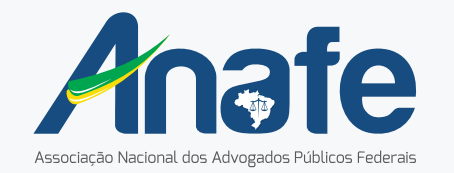

Depois de escolher qual concessionária parceira, basta selecionar o veículo.

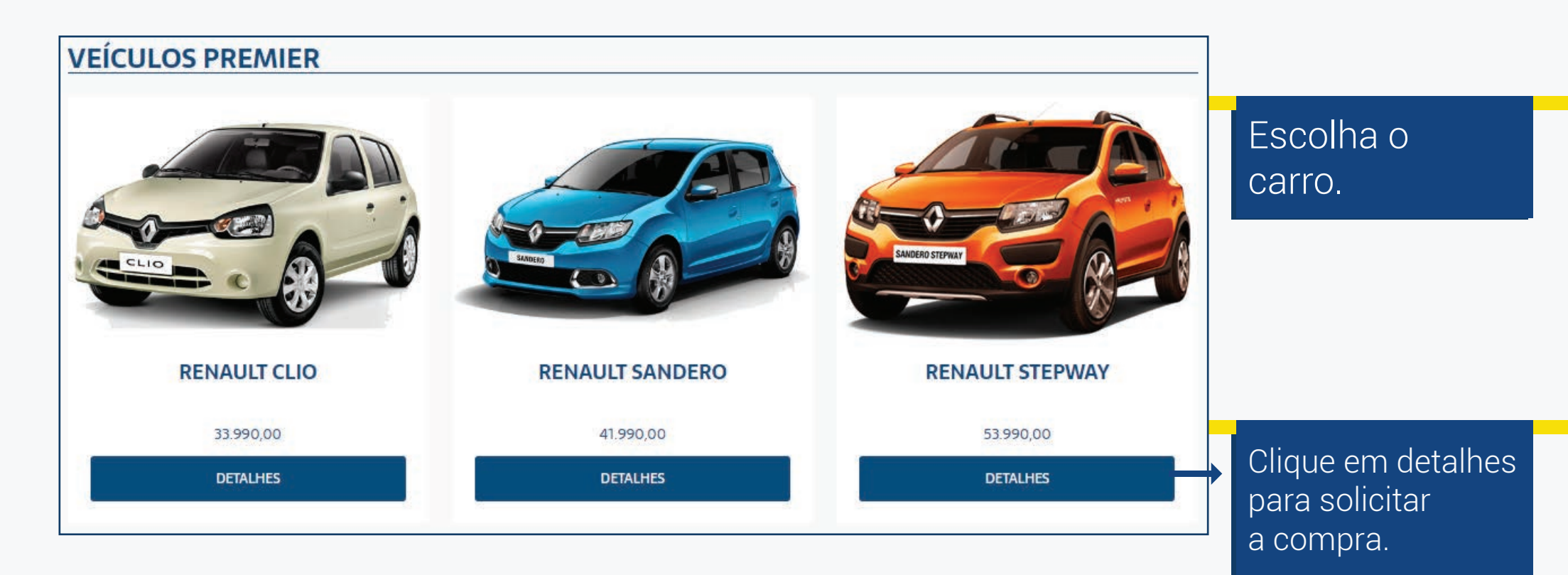

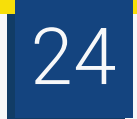

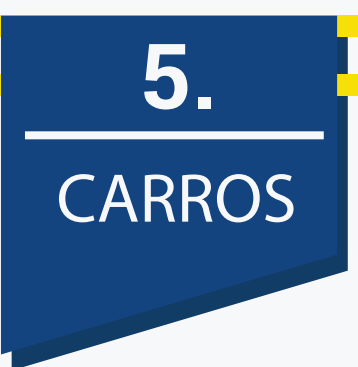

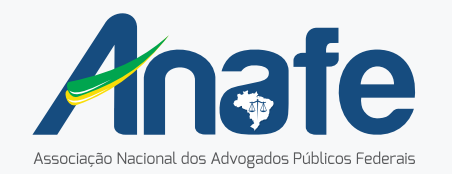

Ao escolher o carro que você tem interesse, leia sobre o processo da compra e quais concessionárias você pode aproveitar o desconto.

Escolha o modelo que gostaria de comprar. Clique em "SOLICITAR DECLARAÇÃO". Vamos preparar os documentos e encaminhar por e-mail para que você possa comprar o seu carro com toda a tranquilidade. Escolha entre as concessionárias **PREMIER RENAULT** Sia Trecho 04 / W3 516 Sul / Saída Sul (em frente a Candangolândia), **PREMIER NISSAN** Sia Trecho 01 ou **PREMIER JEEP** Saída Sul (em frente a Candangolândia), portando a Declaração e documentos pessoais

Explicação de uso.

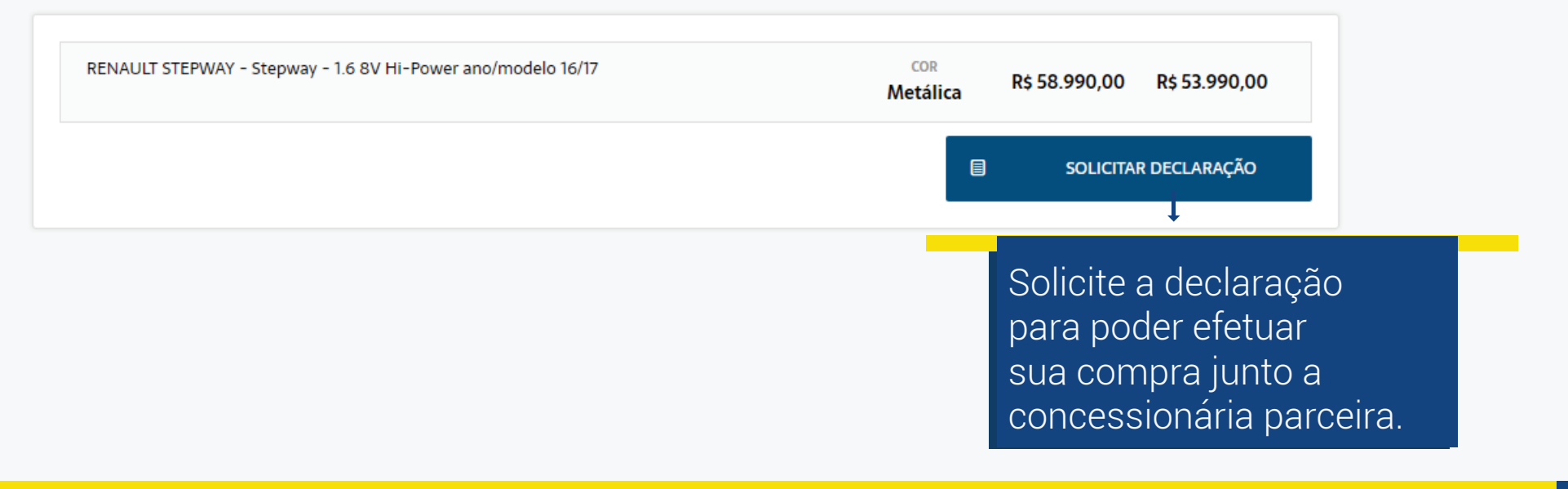

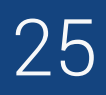

# **TELA MEDICAMENTO** Pensado para quem mais precisa.

6.

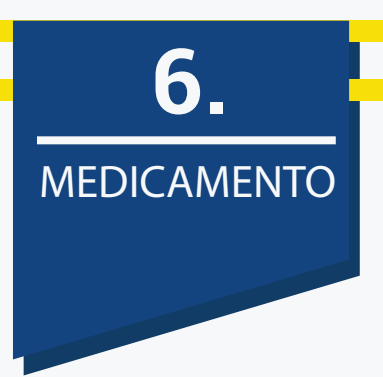

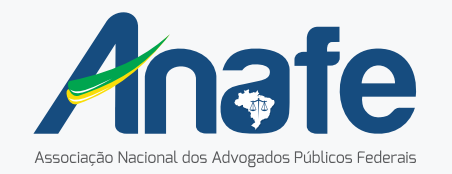

Temos uma parceria exclusiva com a Medicamento em Casa. Basta acessar seu site pelo link do clube e aproveitar os descontos.

Essa parceria, **EXCLUSIVA** de nossos associados, oferece mais do que benefícios. É qualidade de vida.

São 15% de desconto em medicamento de marca e 45% de desconto em medicamento genérico.

O Portal Medicamento em Casa é um canal de compra de medicamentos específicos para pacientes crônicos, ou seja, se você é portador de algum tipo de patologia e necessita comprar seus remédios mensalmente, aqui é o lugar.

Lembra-se de entrar sempre através de nosso site. Caso entre diretamente, você não terá os descontos exclusivos que oferecemos.

Medicamento em Casa é mais do que um benefício. É um ato de carinho e respeito a quem mais precisa.

CLIQUE AQUI E CONFIRA

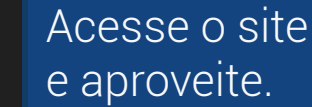

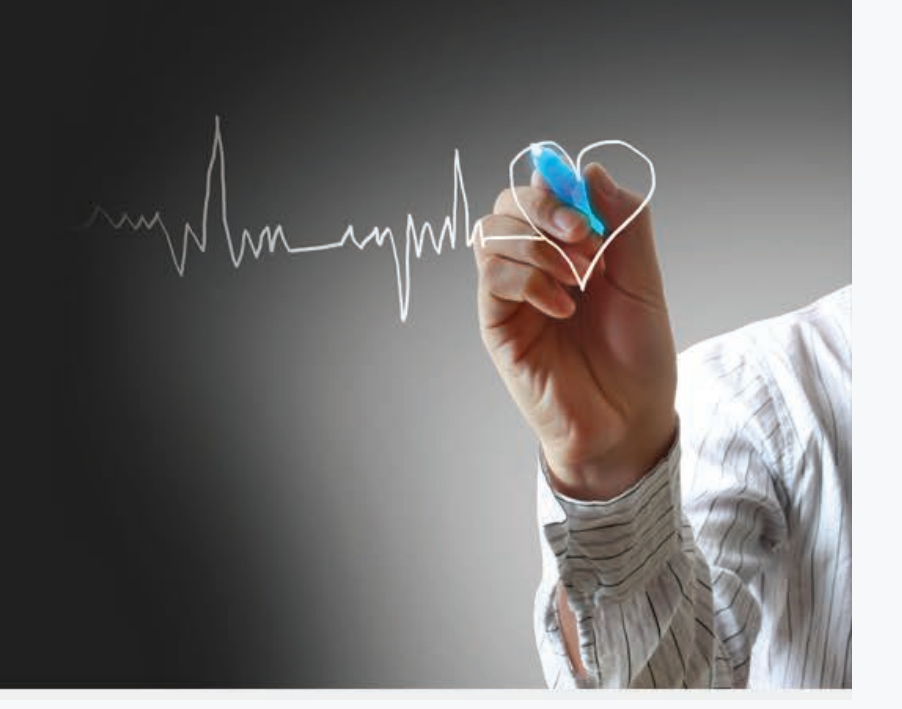

ACESSE SEU CLUBE DE BENEFÍCIOS anafecard.com.br

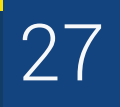

## **TELA PROMOÇÕES** As melhores marcas com os menores preços.

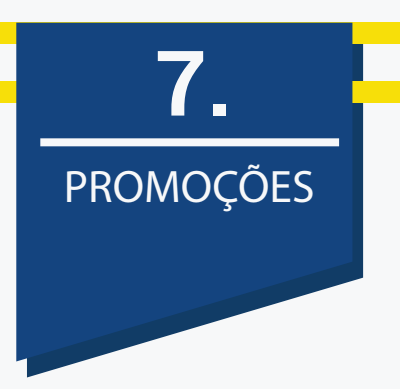

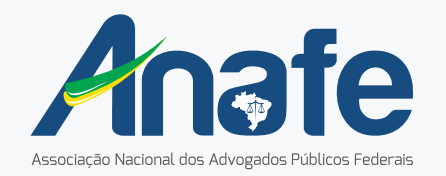

Acesse o menu promoções para ter acesso rápido às promoções que nossos parceiros fizeram especialmente para você.

#### NOSSAS PROMOÇÕES

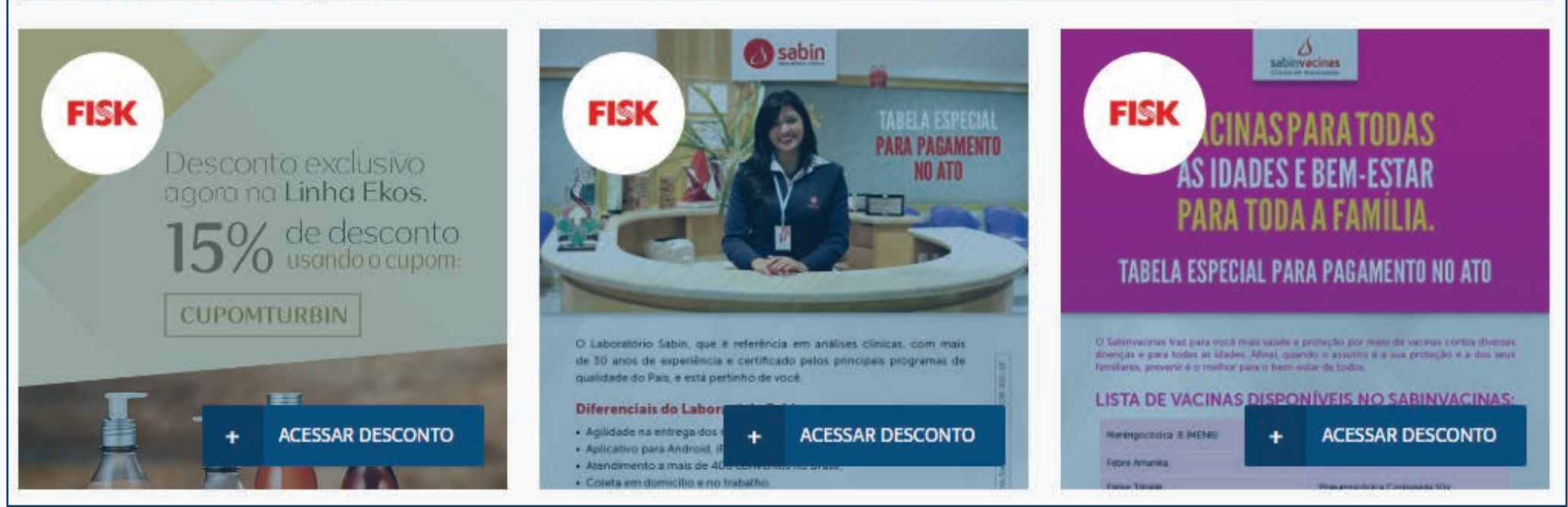

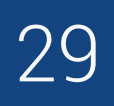

# **O.TELA CRÉDITO**Está precisando de crédito? Nós ajudamos.

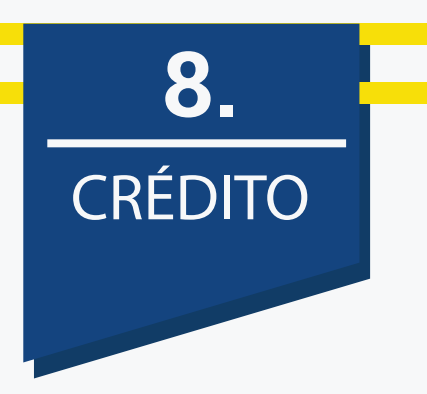

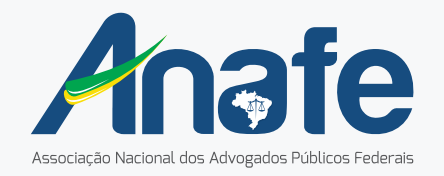

Você pode solicitar um contato nosso para identificarmos melhor como podemos ajudar.

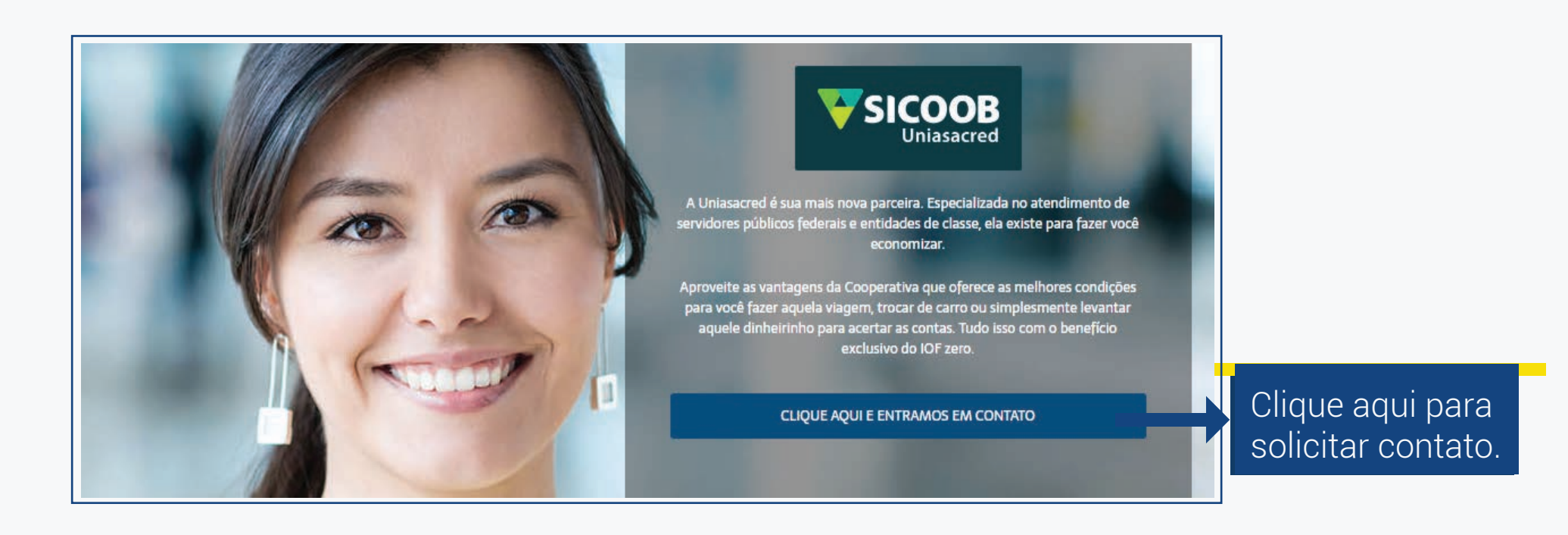

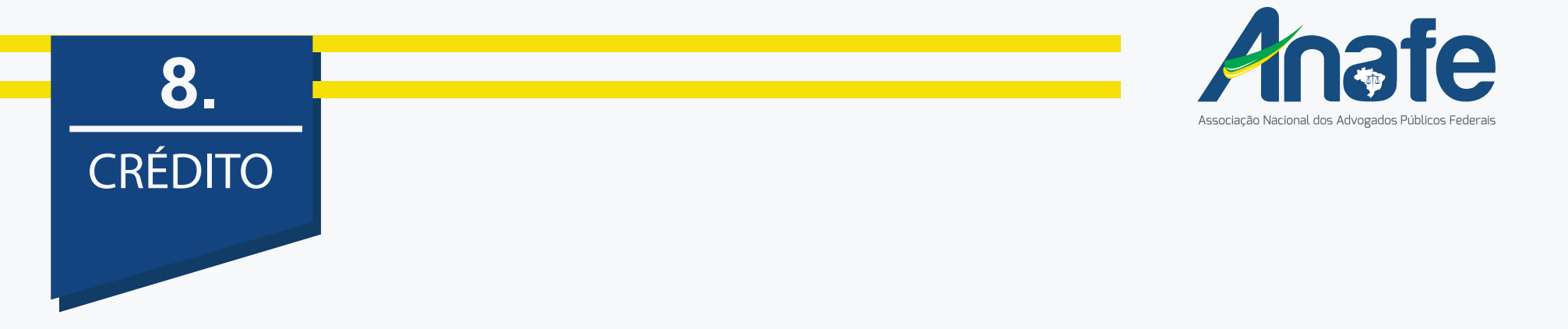

Escolha o tipo de financiamento que deseja e simule o seu crédito. Clique no regulamento para entender o funcionamento.

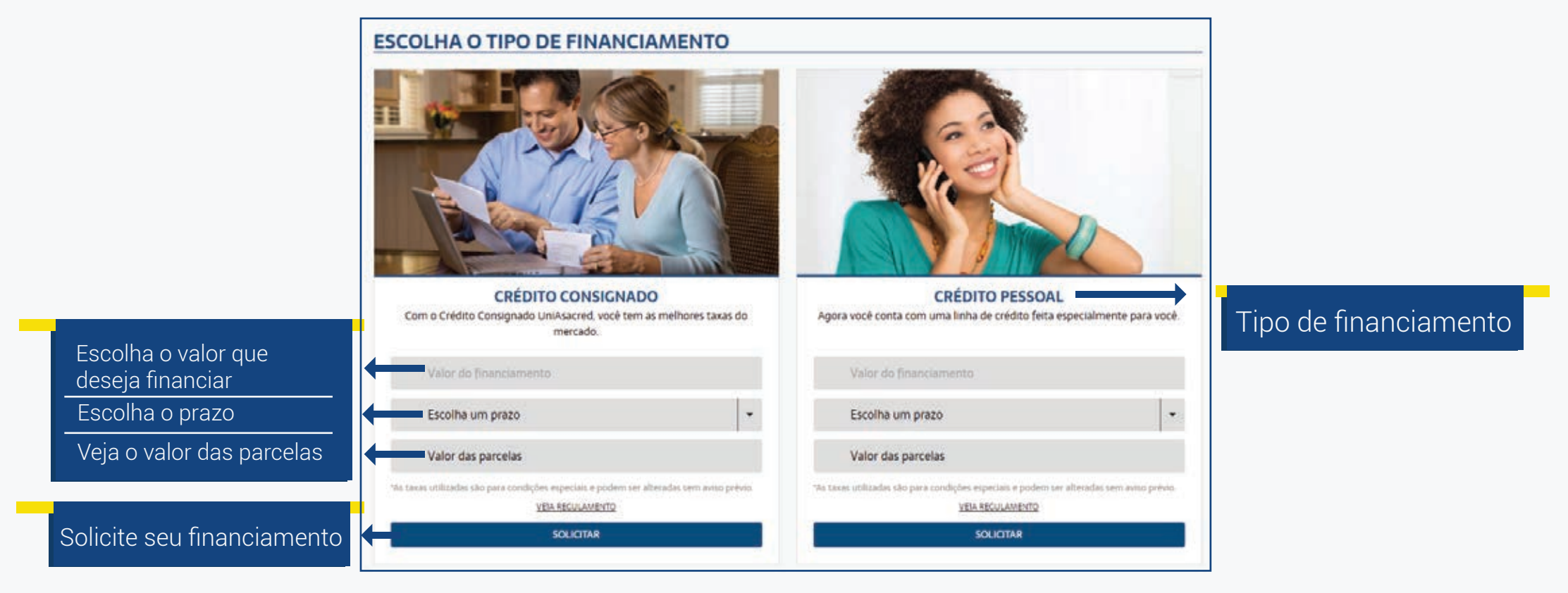

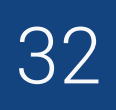

#### SEJA BEM-VINDO E BOAS COMPRAS

#### ACESSE AGORA O CLUBE DE BENEFÍCIOS

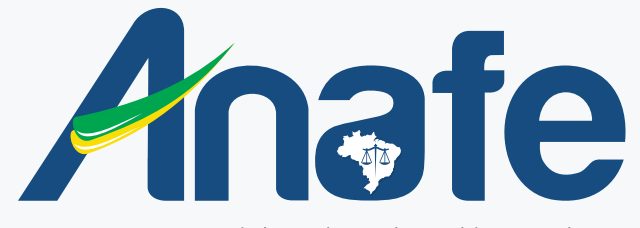

Associação Nacional dos Advogados Públicos Federais